## **Banca Internet Provincia (BIP)**

## Devolución de un eCheq

Una vez que el cheque electrónico es aceptado por el beneficiario, y se encuentra en estado **"Activo"**, el emisor o endosante podrá solicitarle al beneficiario su devolución.

- Emisor: ingrese en el menú Cuentas, opción eCheq, Bandeja de Salida.
- Endosante: ingrese en el menú Cuentas, opción eCheq, Bandeja de Entrada.

Seleccione el cheque y haga clic en el botón **Solicitar Devolución**. El valor cambiará de manera automática al estado "Devolución Pendiente" hasta la aceptación o repudio de este por parte del Beneficiario.

|       |                                    |                     |                     |                  |            | ê          | E X (SV ( ) |
|-------|------------------------------------|---------------------|---------------------|------------------|------------|------------|-------------|
| _     | Pagador                            | Número de<br>Cheque | Fecha de<br>Emisión | Fecha de<br>Pago | Estado     | Importe    | Detalle     |
| ۲     | CUIT 20500010003<br>NOELIA ANDRADA | 00000149            | 26-06-2019          | 26-06-2019       | Activo     | 180.000,00 | Q           |
| Solid | liter Devolucion                   |                     |                     |                  |            |            |             |
| 0     | CUIT 20500010003<br>NOELIA ANDRADA | 00000148            | 26-06-2019          | 26-06-2019       | Depositado | 180.000,00 | Đ,          |
| 0     | CUIT 20500010003<br>NOELIA ANDRADA | 00000146            | 26-06-2019          | 26-06-2019       | Activo     | 180 000,00 | ⊕ <b>,</b>  |

En la siguiente pantalla el sistema mostrará el detalle con respecto del estado del valor.

En el casillero inferior "Motivo de Devolución" ingrese un detalle.

El sistema solicitará confirmar la operación con el segundo factor de seguridad **Token** y esquemas de firmas, según corresponda.

Para finalizar haga clic en el botón Confirmar.

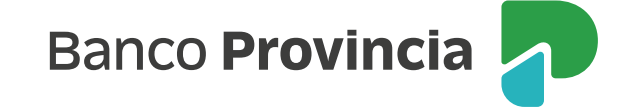

## Solicitar Devolución eCheq - Confirmar Transacción

Paso 🔵 - 🔘

Fecheg Número: 00000149

| Pecha de Emision:     | 26-06-2019                                                                                                    |  |  |  |  |
|-----------------------|----------------------------------------------------------------------------------------------------|--|--|--|--|
| Pagador:              | NOELIA ANDRADA CUIT                                                                                                |  |  |  |  |
| Beneficiario:         | BIPUSERS CUIT                                                                                                    |  |  |  |  |
| Beneficiario Actual:  |                                                                                                    |  |  |  |  |
| Fecha de Pago:        | 26-06-2019                                                                                                    |  |  |  |  |
| Estado:               | Activo                                                                                                    |  |  |  |  |
| Importe:              | 180.000,00                                                                                                    |  |  |  |  |
| Caracter:             | A la orden                                                                                                    |  |  |  |  |
| Tipo:                 | Cheque Pago Diferido                                                                                               |  |  |  |  |
| Modo:                 | No Cruzado                                                                                                    |  |  |  |  |
| Concepto:             | Haberes                                                                                                    |  |  |  |  |
| Motivo de Devolución: | Devolver por favor                                                                                                 |  |  |  |  |
| icación               |                                                                                                    |  |  |  |  |
| Generá                | Accedé desde tu dispositivo móvil a la aplicación BIP Token<br>i e ingresá el token para validar la transacción: 🌍 |  |  |  |  |

El beneficiario del cheque lo visualizará en estado **"Devolución Pendiente"** en la **Bandeja de Entrada**, pudiendo aceptar o no la solicitud haciendo clic en: **Aceptar Devolución** o **No aceptar Devolución**.

|     | Pagador                | Número de<br>Cheque   | Fecha de<br>Emisión | Fecha de<br>Pago | Estado                  | Importe    | Detalle |
|-----|------------------------|-----------------------|---------------------|------------------|-------------------------|------------|---------|
| ۲   | CUIT<br>NOELIA ANDRADA | 00000149              | 26-06-2019          | 26-06-2019       | Devolución<br>Pendiente | 180.000,00 | Ð       |
| Ace | ptar Devolucion        | to Aceptar Devolucion |                     |                  |                         |            |         |

Luego de que el beneficiario acepte o no lo solicitado, deberá confirmar la operación con el segundo factor de seguridad **Token** y esquema de firma, según corresponda.

Si la solicitud de devolución es enviada por el emisor del **eCheq** y la misma es aceptada, el **eCheq** quedará en estado **"Anulado".** 

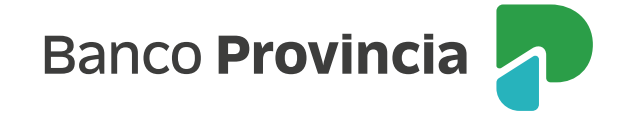

Para los cheques que se encuentren en estado **"Devolución Pendiente"** existe la posibilidad de solicitar la **Anulación de la Devolución de eCheq.** 

|     | Pagador                            | Número de<br>Cheque | Fecha de<br>Emisión | Fecha de<br>Pago | Estado                  | Importe    | Detalle |
|-----|------------------------------------|---------------------|---------------------|------------------|-------------------------|------------|---------|
| ۲   | CUIT 20500010003<br>NOELIA ANDRADA | 00000149            | 26-06-2019          | 26-06-2019       | Devolución<br>Pendiente | 180.000,00 | Q       |
| Anu | lar Devolucion                     |                     |                     |                  |                         |            |         |

En la siguiente pantalla el sistema mostrará el detalle del estado del valor.

El sistema solicitará confirmar la operación con el **segundo factor de autenticación Token** y esquemas de firmas, según corresponda.

Para finalizar haga clic en el botón **Confirmar.** 

| Fecha de Emisión:    | 26-06-2019                                                                     |
|----------------------|--------------------------------------------------------------------------------|
| Pagador:             | NOELIA ANDRADA CUIT                                                            |
| Beneficiario:        | BIPUSERS CUIT                                                                  |
| Beneficiario Actual: |                                                                                |
| Fecha de Pago:       | 26-06-2019                                                                     |
| Estado:              | Devolución Pendiente                                                           |
| Importe:             | 180.000,00                                                                     |
| Caracter:            | A la orden                                                                     |
| Tipo:                | Cheque Pago Diferido                                                           |
| Modo:                | No Cruzado                                                                     |
| Concepto:            | Haberes                                                                        |
|                      | nerá e Ingresá el token para validar la transacción:                           |
| Gen                  | Recordá: El token ingresado debe tener 6 caracteres numéricos Confirmar Volver |

## Devolución de un eCheq al endosante (Tacha de endoso):

En los casos que el endoso haya sido aceptado por el beneficiario, el endosante podrá solicitar que el eCheq le sea restituido mediante **Banca Internet Provincia – BIP.** 

• Para poder realizar este tipo de devolución, el eCheq debe encontrarse en BIP en estado "Activo".

Ingresar en **Cuentas**, menú **eCheq**, **Bandeja de entrada**. Seleccionar el eCheq y hacer clic en la opción **"Solicitar devolución"**.

|      | Pagador                            | Número de<br>Chéque | Fecta de<br>Emisión | Fecha de<br>Pago | Estado     | Importe    | E X IV ( )<br>Detaile |
|------|------------------------------------|---------------------|---------------------|------------------|------------|------------|-----------------------|
|      | CUIT 20500010003<br>NOELIA ANDRADA | 00000149            | 26-06-2019          | 26-06-2019       | Activo     | 150.000.00 | Q                     |
| Sele | lar Devolución                     |                     |                     |                  |            |            |                       |
| 0    | CUIT 20500010003<br>NOELIA ANDRADA | 60000148            | 26-06-2019          | 26-06-2019       | Depositado | 100 000,00 | Q                     |
| (j)  | CUIT 20500010003<br>NOELIA ANDRADA | 00000146            | 26-06-2019          | 26-06-2019       | Activo     | 150.000.00 | e,                    |
|      |                                    |                     |                     |                  |            |            |                       |

El cheque cambiará al estado "**Devolución - Pendiente**", hasta su aceptación o repudio.

La aceptación de la solicitud de este tipo de devolución (tacha de endoso) será visualizada en el estado del eCheq **(Menú eCheq > detalle > endosos)** y en el Certificado de Acciones Civiles, de corresponder.

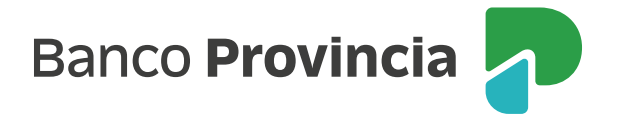